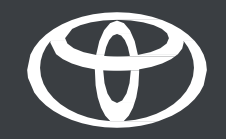

# Vodič za potpuno uvođenje u sustav putem aplikacije i multimedijskog sustava

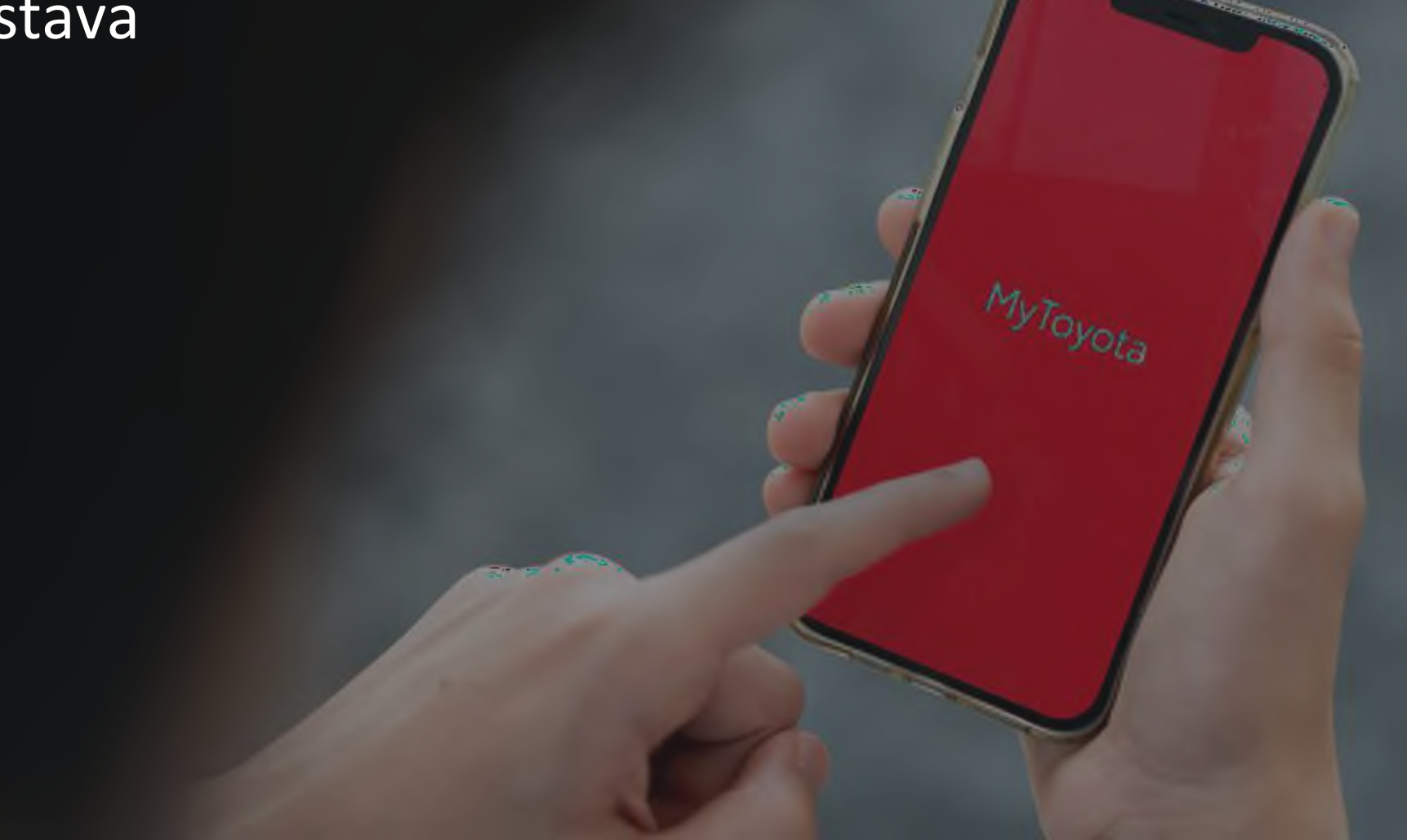

### UVOD

Ostanite povezani sa svojim vozilom putem aplikacije MyToyota u samo četiri jednostavna koraka:

- 1. Preuzmite aplikaciju MyToyota i registrirajte se.
- 2. Povežite aplikaciju sa svojim vozilom.
- 3. Aktivirajte naše digitalne usluge.
- 4. Uparite svoj telefon s multimedijskim sustavom.

### 1. PREUZMITE APLIKACIJU MYTOYOTA I REGISTRIRAJTE SE

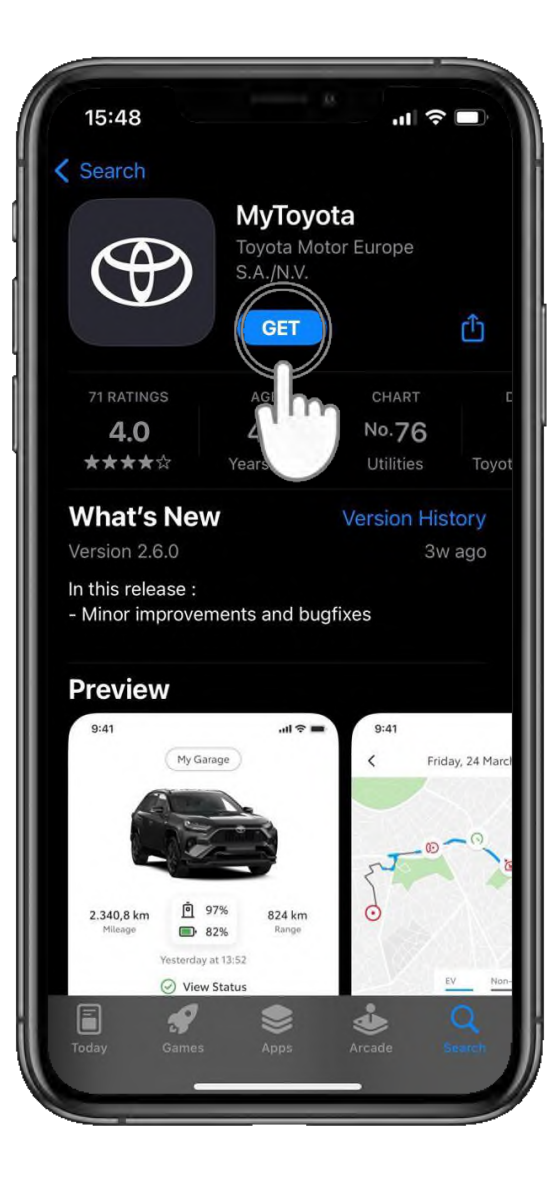

#### 1. KORAK

Prvo preuzmite najnoviju aplikaciju MyToyota.

U trgovini App Store...

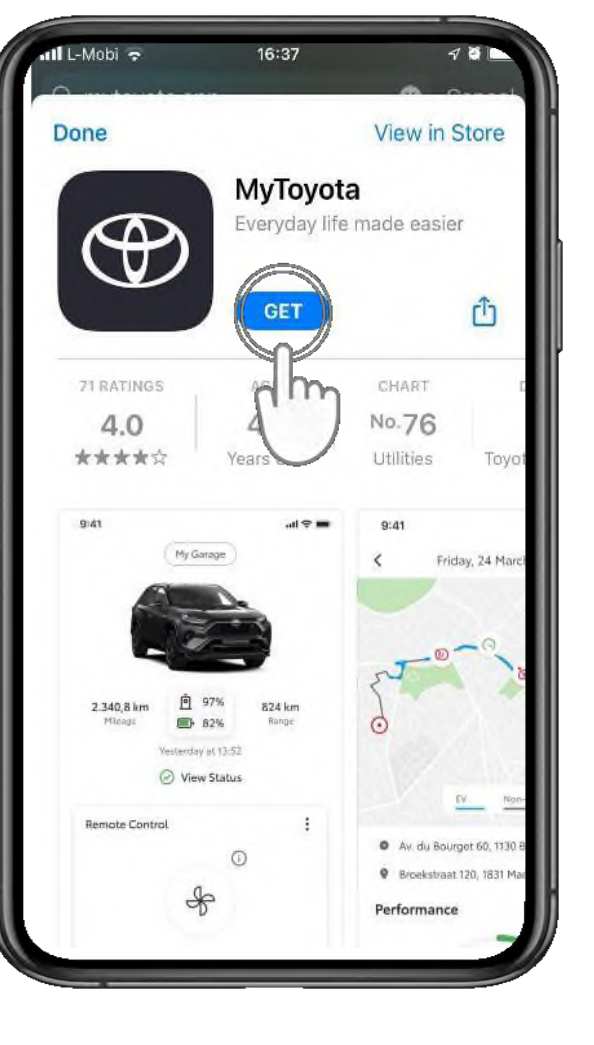

... ili Google Play.

### 1. PREUZMITE APLIKACIJU MYTOYOTA I REGISTRIRAJTE SE

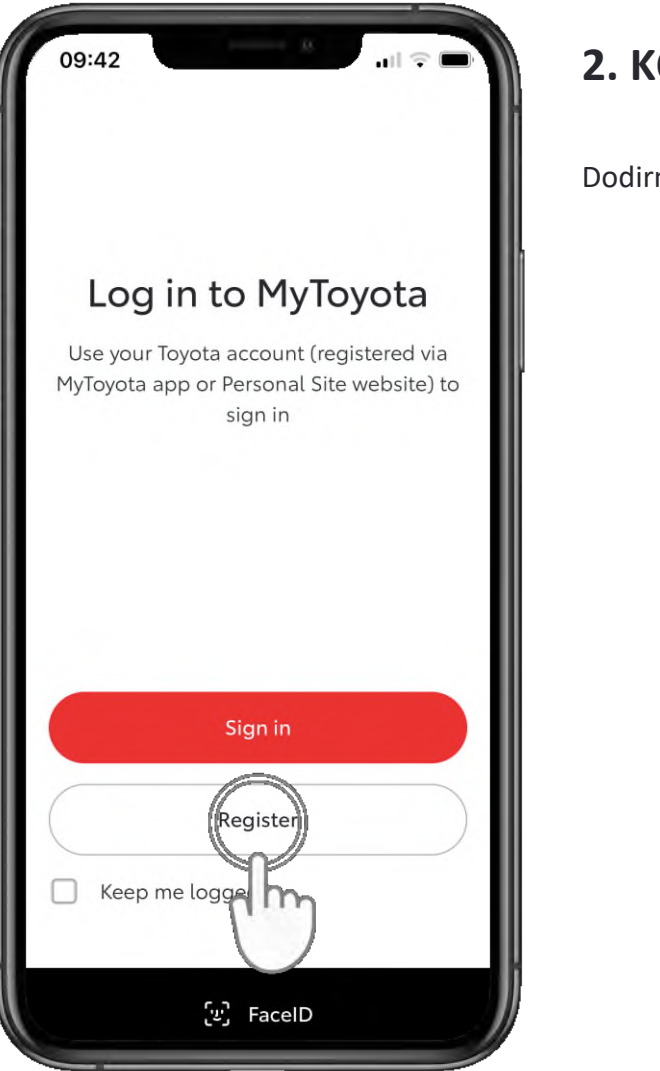

### 2. KORAK

Dodirnite "Registriraj" (Register).

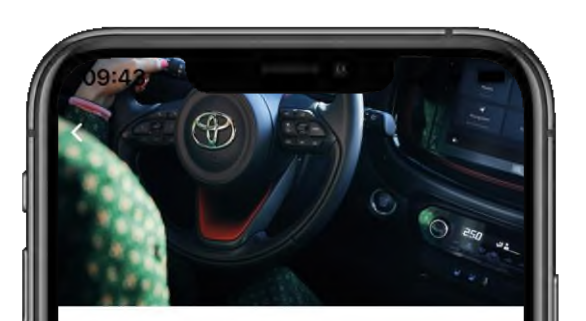

| Create an                              | account       |   |
|----------------------------------------|---------------|---|
| First name                             |               |   |
| Last name                              |               |   |
| Email                                  |               |   |
| Country code<br>+44                    | Mobile Number |   |
| Password                               |               | 0 |
| Country of Residence<br>United Kingdom |               | ~ |
|                                        |               |   |

#### 3. KORAK

Unesite svoje podatke kako biste izradili račun.

### 1. PREUZMITE APLIKACIJU MYTOYOTA I REGISTRIRAJTE SE

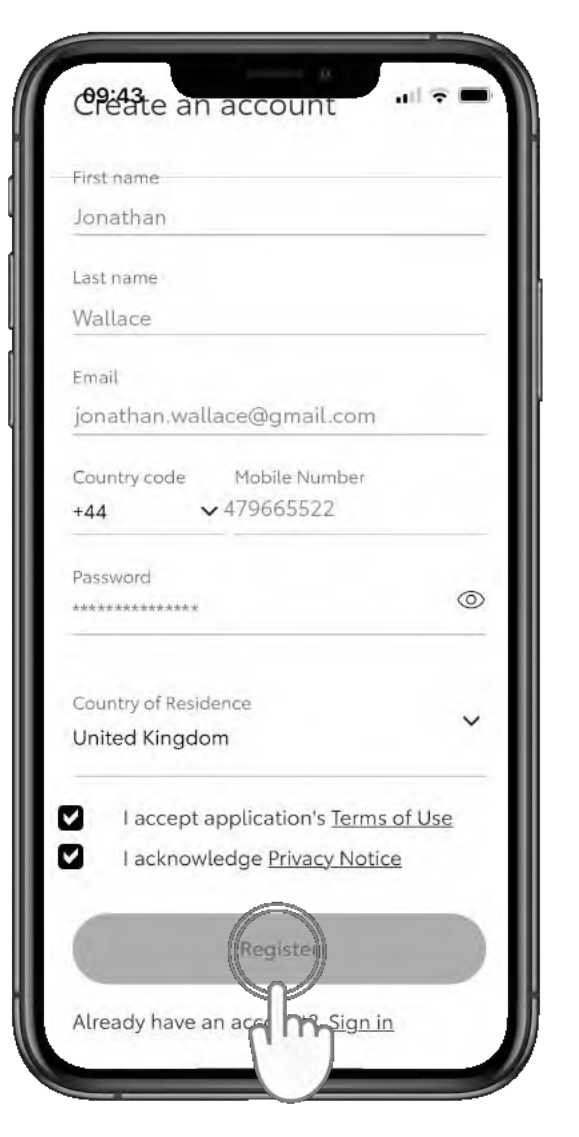

#### 4. KORAK

Dodirnite "Registriraj" (Register).

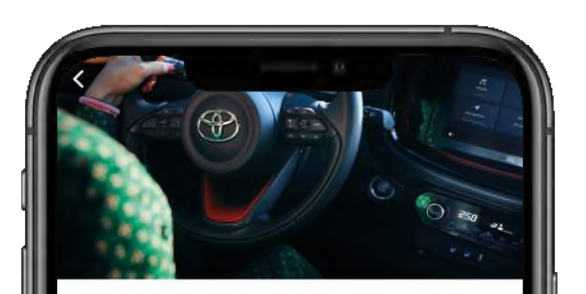

#### Verify Your Account

We have sent you a 6-digit temporary Verification Code to your email listed below:

Jonathan.Wallace@Gmail.Com

Once you receive it, please enter it below.

Verification Code 55555

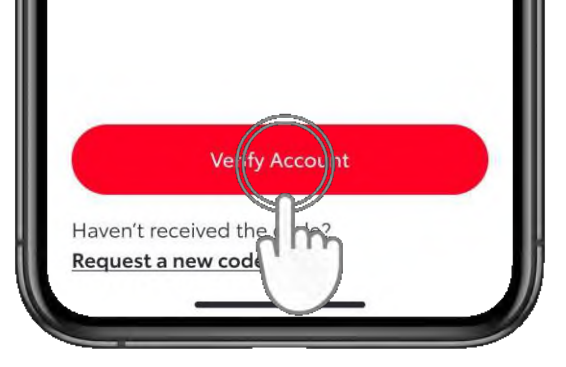

#### 5. KORAK

Potvrdite svoj račun unosom šesteroznamenkastog koda poslanog e-poštom i dodirom na "Potvrdi račun" (Verify Account).

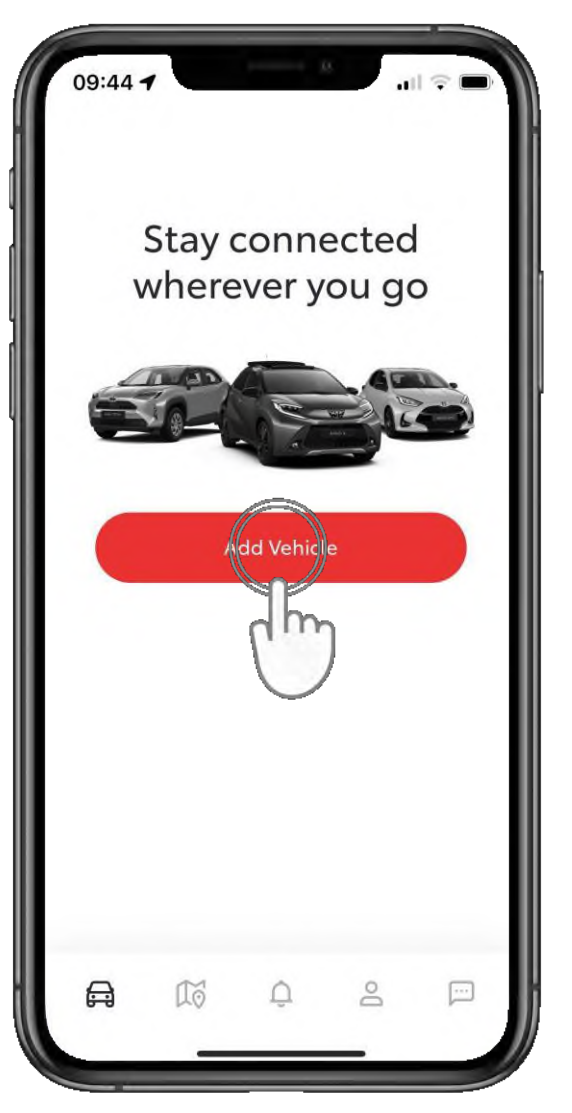

#### 1. KORAK

Sljedeći je korak dodavanje vozila vašem računu.

Dodirnite "Dodaj vozilo" (Add Vehicle).

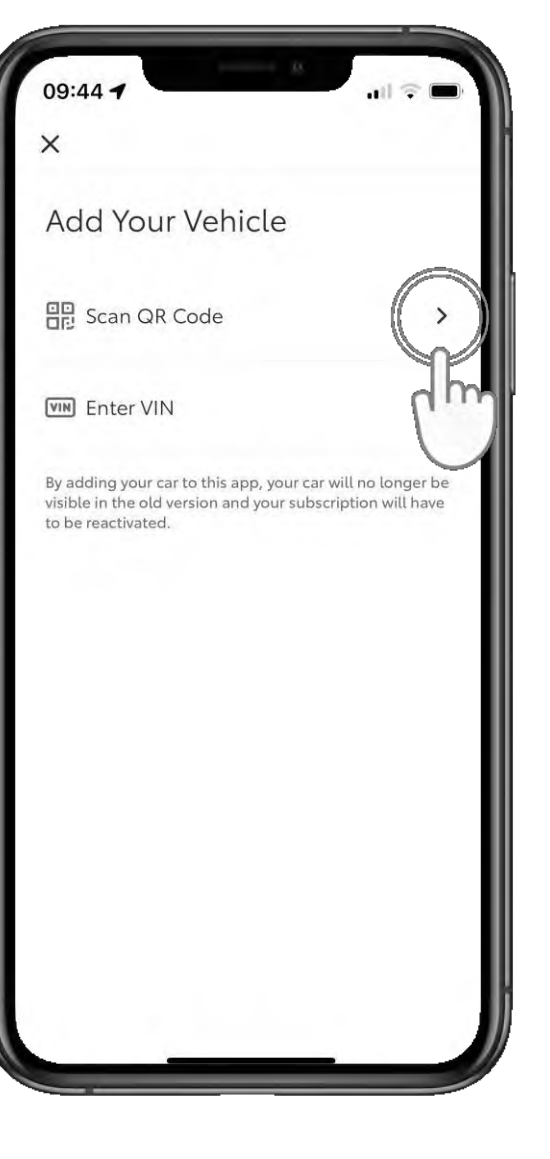

#### 2. KORAK

Dodirnite "Skeniraj QR kod" (Scan QR Code) i pratite postupak\*.

\*Za starije modele unesite VIN broj.

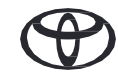

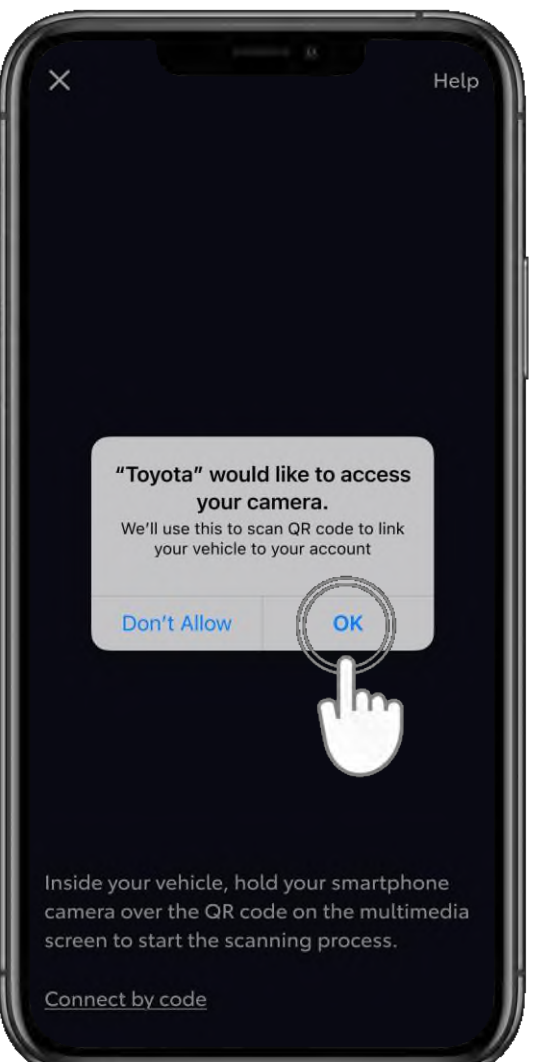

#### **3. KORAK**

Aplikaciji dopustite pristup svojoj kameri.

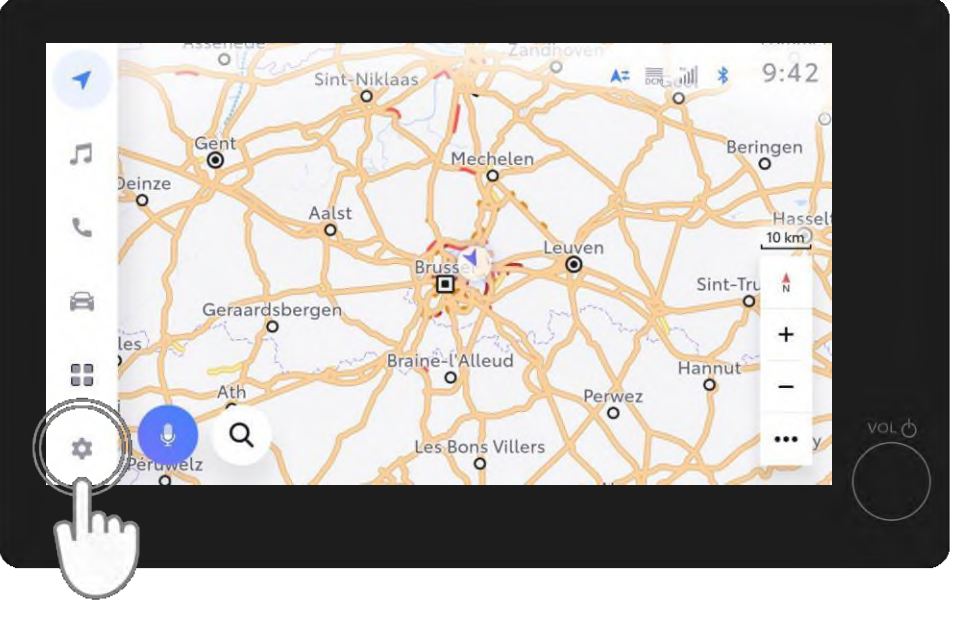

#### 4. KORAK

U multimedijskom sustavu svojeg vozila dodirnite "Postavke" (Settings).

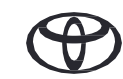

| -  | Settings            | A= 👼 🖇 11:52                                                                      |
|----|---------------------|-----------------------------------------------------------------------------------|
| 5  |                     | Register your profile below to load all your personal settings into this vehicle. |
| C  | My settings         |                                                                                   |
| 8  | Personal            |                                                                                   |
| 69 | Bluetooth & Devices |                                                                                   |
| *  | WI-Fi               | Conflect your count                                                               |
|    |                     |                                                                                   |

#### 5. KORAK

Dodirnite "Trenutačni vozač" (Current driver), a zatim "Poveži s računom" (Connect to your account).

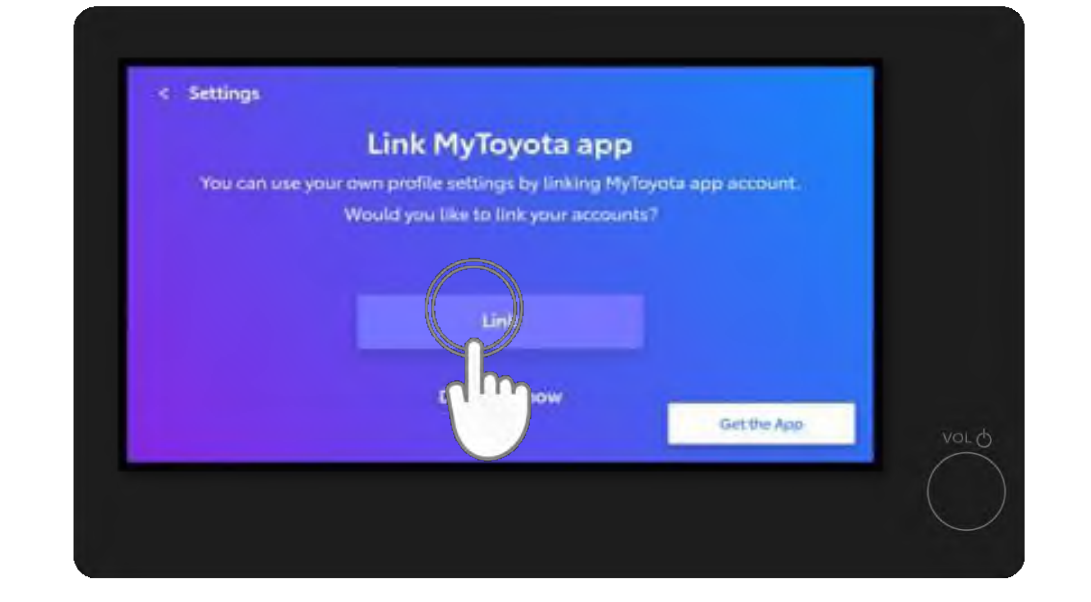

#### 6. KORAK

Dodirnite "Poveži" (Link).

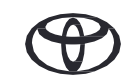

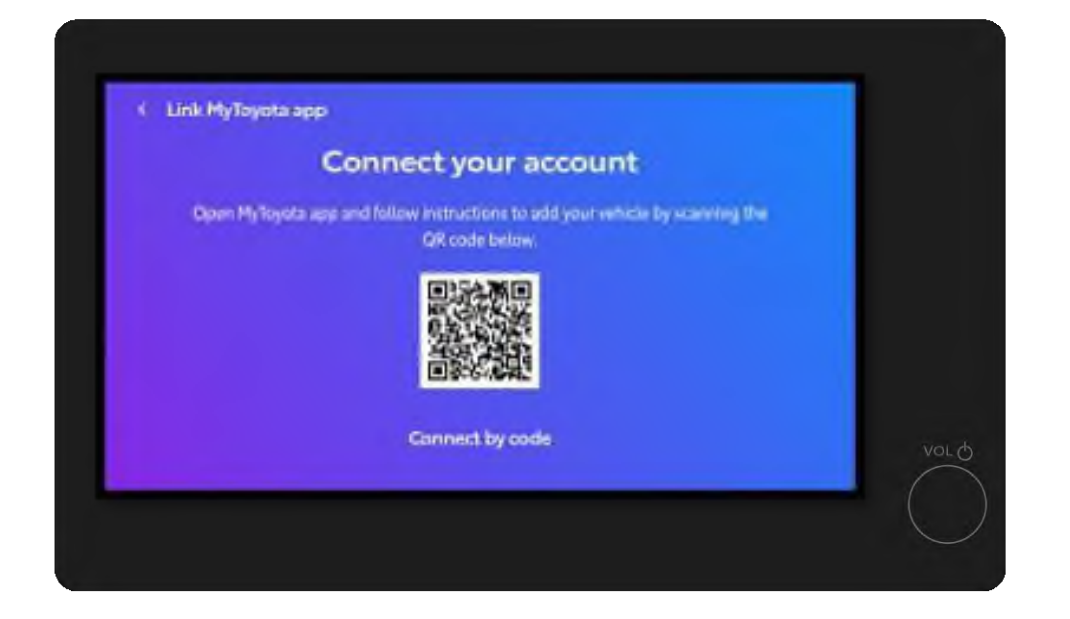

#### 7. KORAK

Skenirajte QR kod svojom aplikacijom MyToyota.

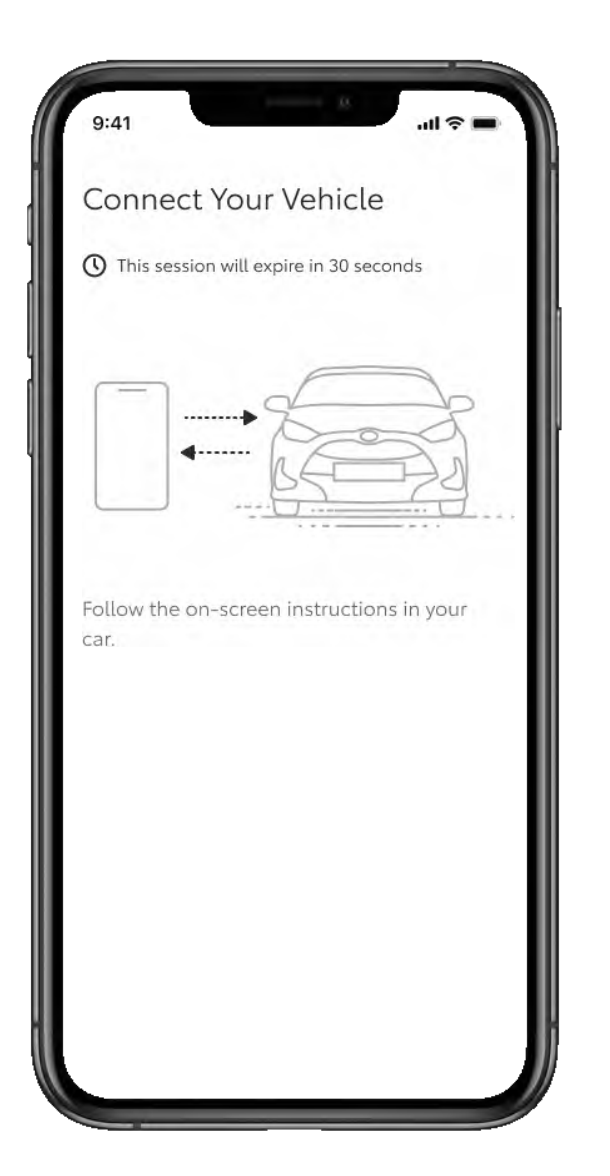

#### 8. KORAK

U aplikaciji će se prikazati napredak.

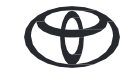

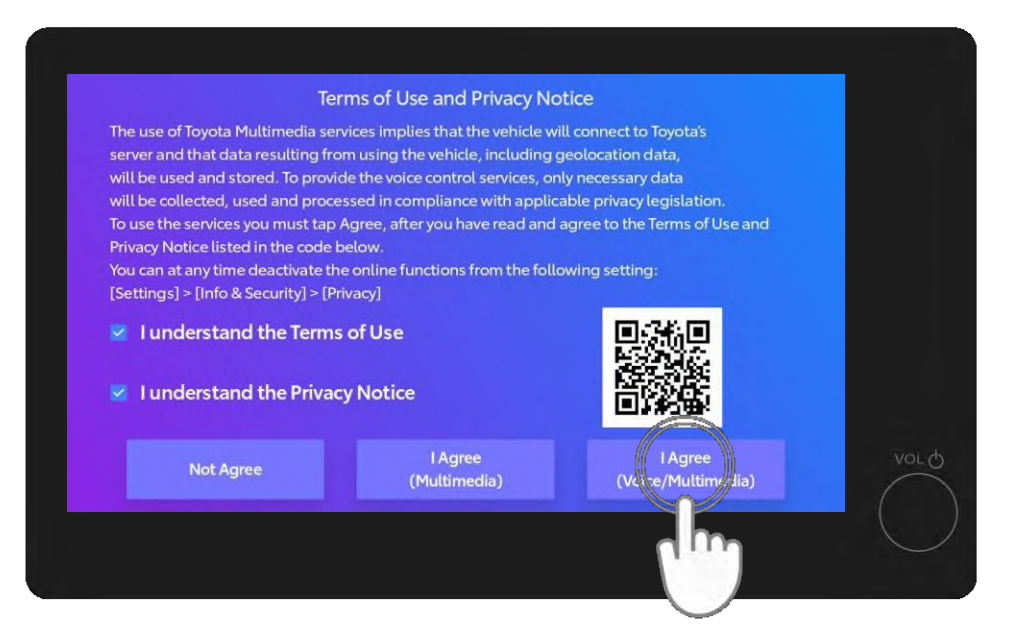

#### 9. KORAK

Nakon skeniranja na multimedijskom zaslonu prihvatite uvjete korištenja glasovnog upravljanja / multimedijskog sustava i obavijest o zaštiti privatnosti. Dodirnite "Slažem se" (I Agree).

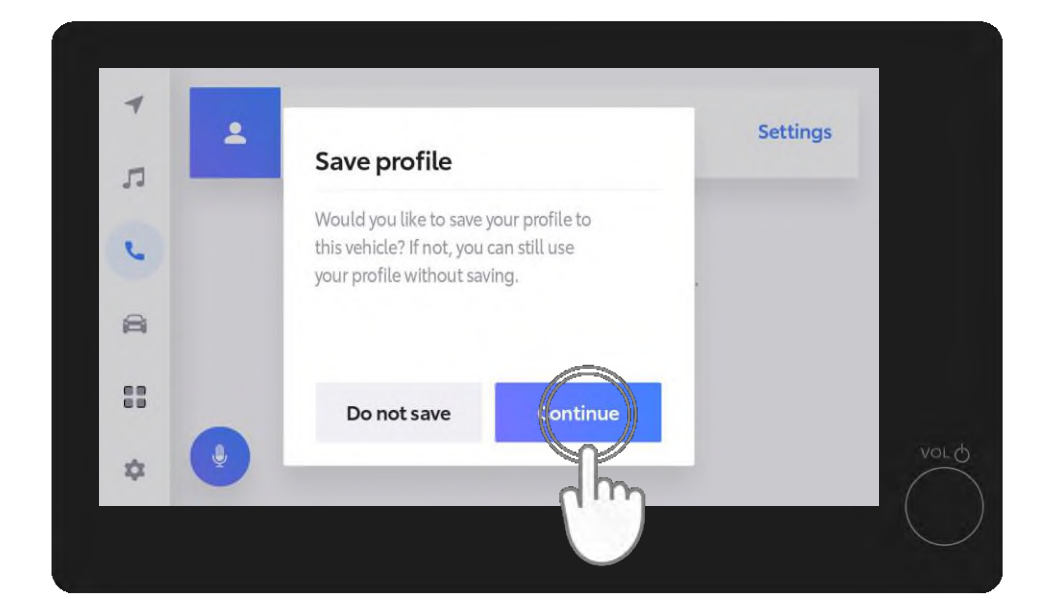

#### **10. KORAK**

Dodirnite "Nastavi" (Continue) da biste spremili svoj profil.

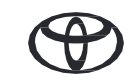

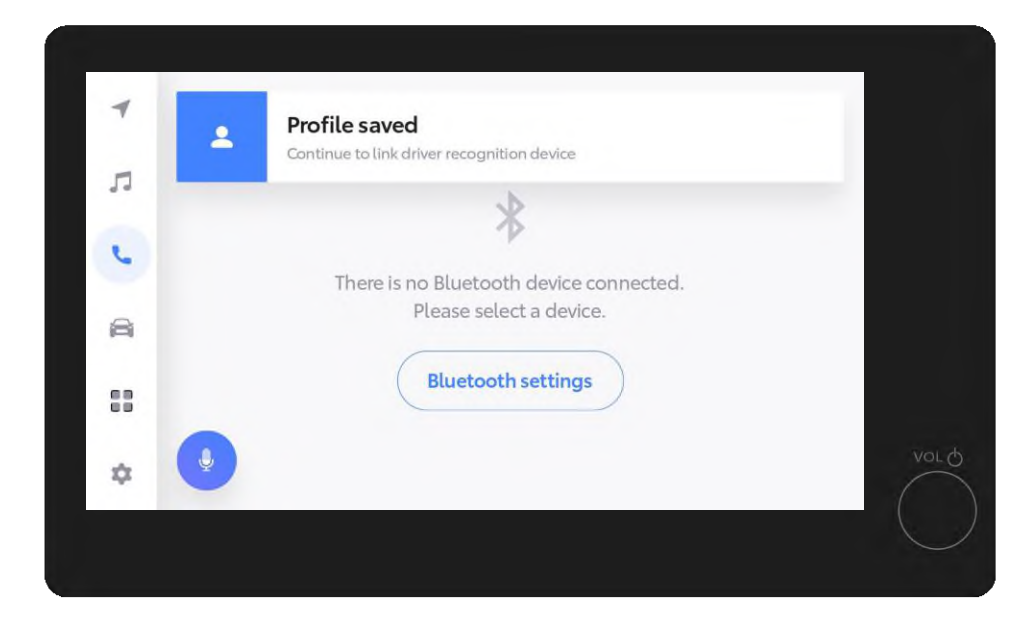

#### **11. KORAK**

Spremljeni profil prikazat će se na multimedijskom zaslonu.

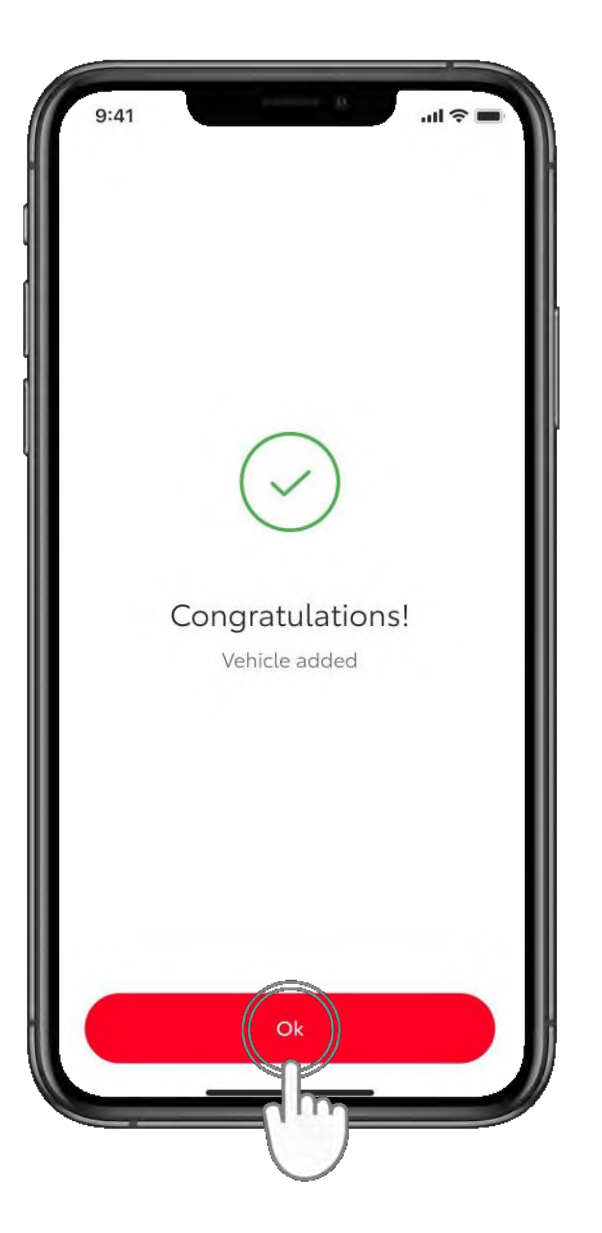

#### **12. KORAK**

U aplikaciji dodirnite "U redu" (OK).

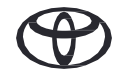

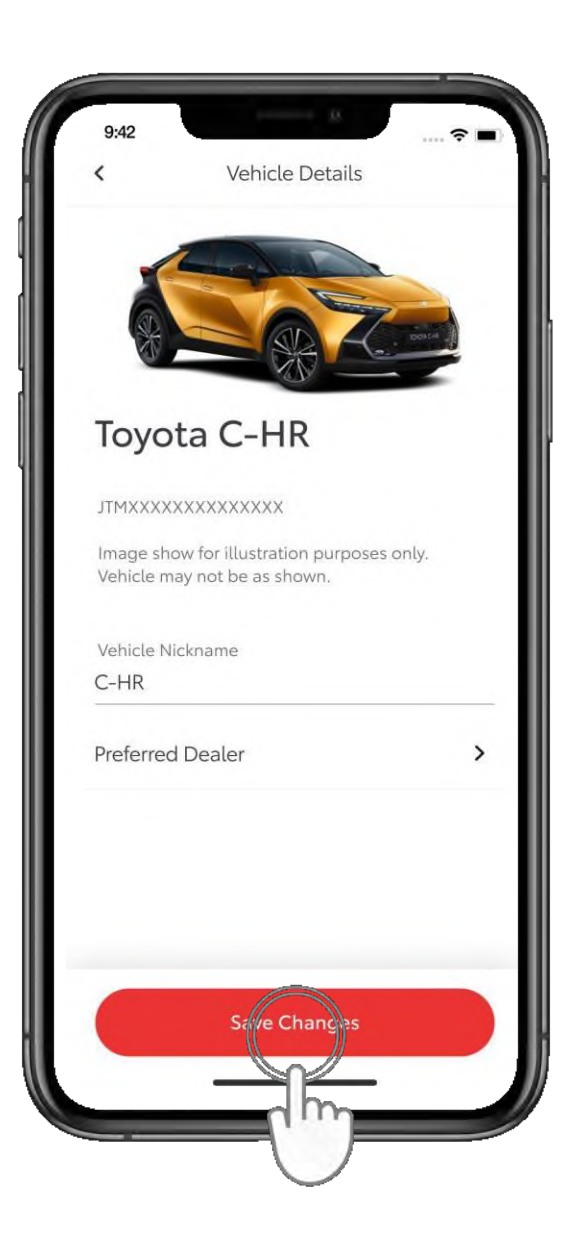

#### 13. KORAK

Vaše vozilo sada je dodano vašem profilu u aplikaciji.

Dodirnite "Spremi promjene" (Save Changes).

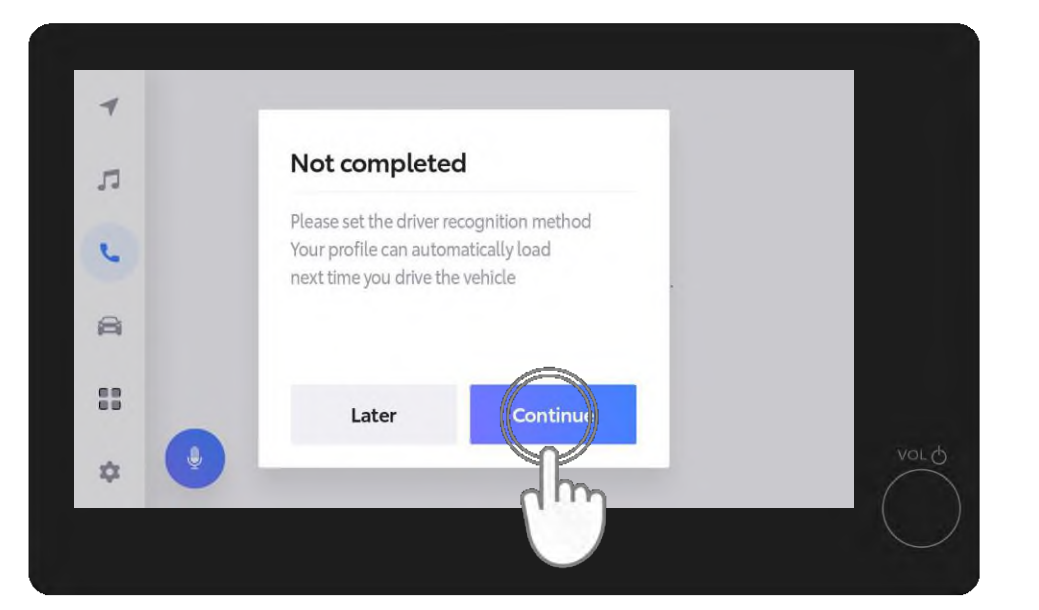

Multimedijski zaslon pokazat će da postupak još nije gotov. Dodirnite "Nastavi" (Continue).

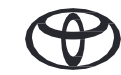

# 3. AKTIVIRAJTE NAŠE DIGITALNE USLUGE

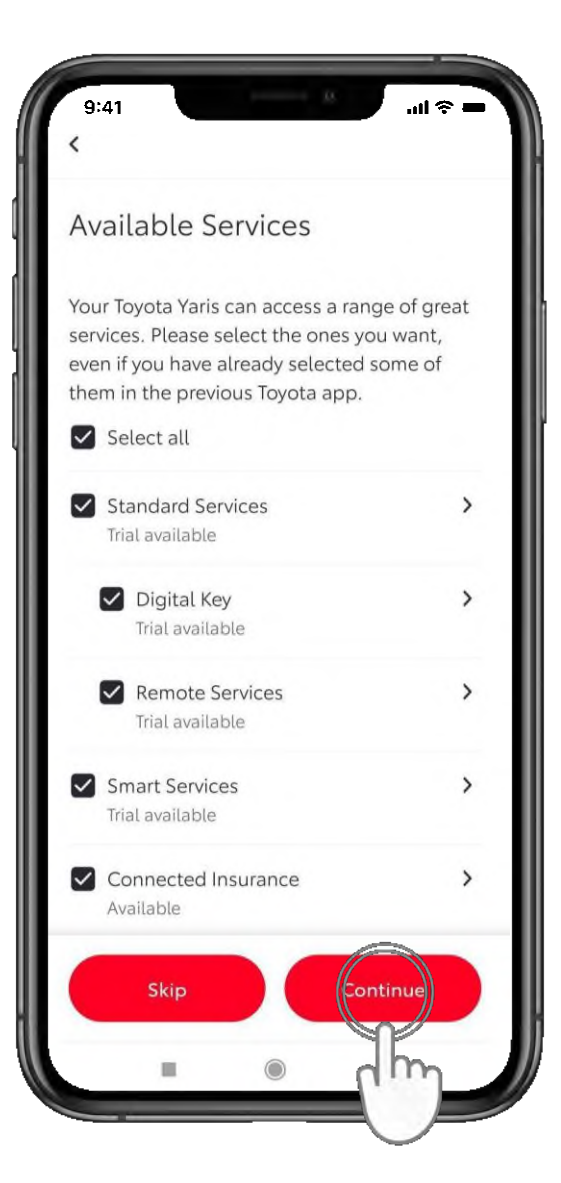

#### 1. KORAK

U sljedećem koraku odaberite željene povezane usluge.

Saznajte više o njihovim prednostima dodirom na strelice, a kada ste spremni dodirnite "Nastavi" (Continue) kako biste se pretplatili.

Dostupnost povezanih usluga može se razlikovati ovisno o modelu i zemlji.

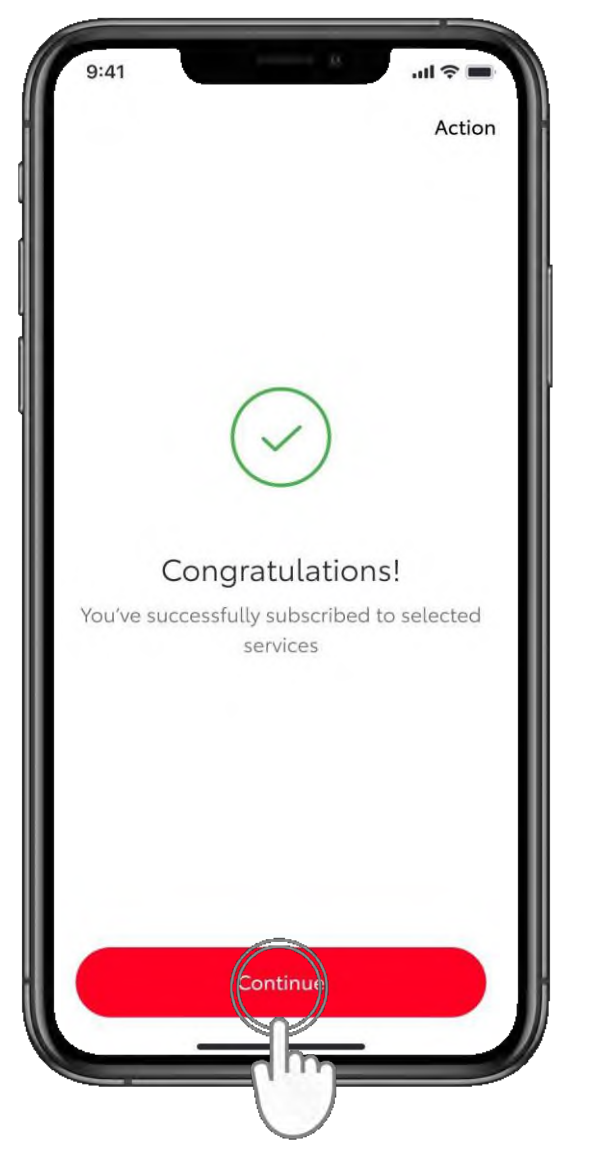

#### 2. KORAK

Dodirnite "Nastavi" (Continue).

# 3. AKTIVIRAJTE NAŠE DIGITALNE USLUGE

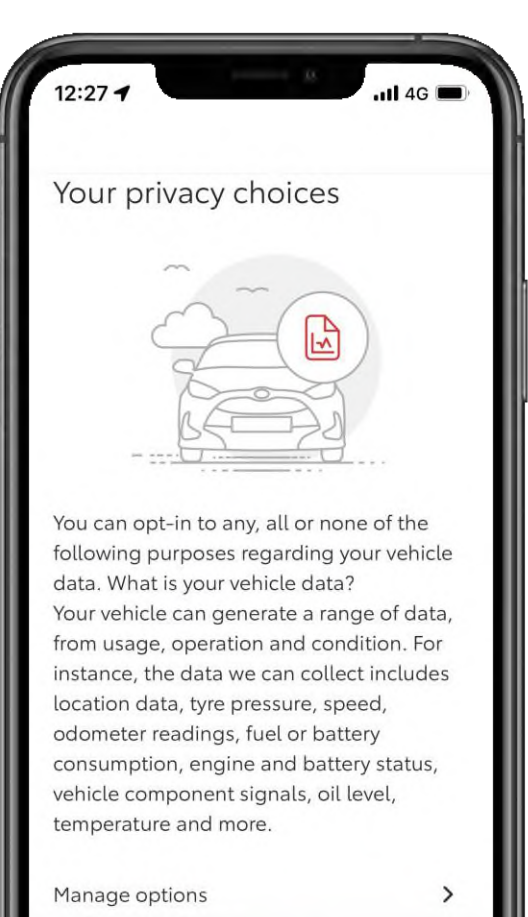

ccept a

Reject all

#### **3. KORAK**

Na kraju, prije nego što se vratite na multimedijski zaslon vozila, dopustite nam da upotrebljavamo vaše podatke kako bismo poboljšali svoje usluge i pobrinuli se za vašu sigurnost tako da odaberete željene postavke privatnosti.

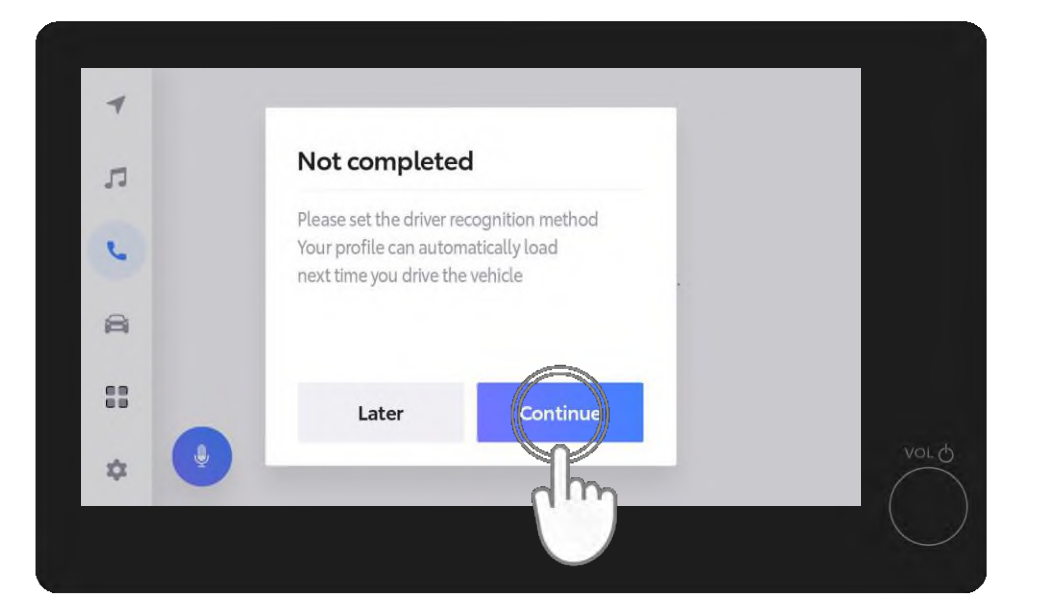

#### 4. KORAK

Kada se vratite na multimedijski zaslon dodirnite "Nastavi" (Continue) kako biste dovršili postavljanje metode prepoznavanja vozača, što će vam omogućiti da se vaš profil automatski učita pri sljedećoj vožnji vozila.

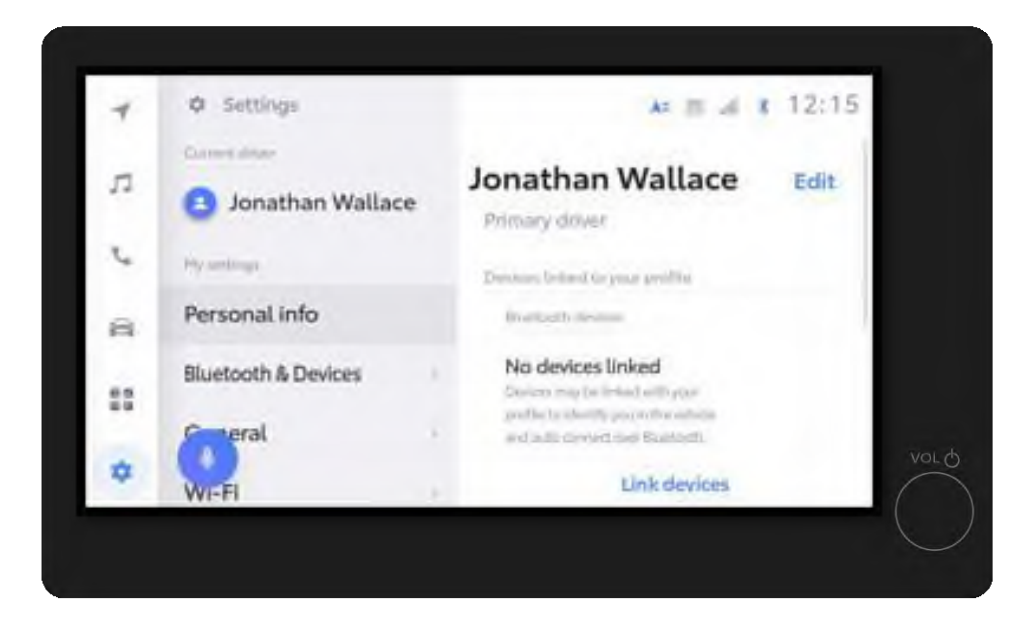

#### 5. KORAK

Na trenutak će vam se prikazati stranica s postavkama.

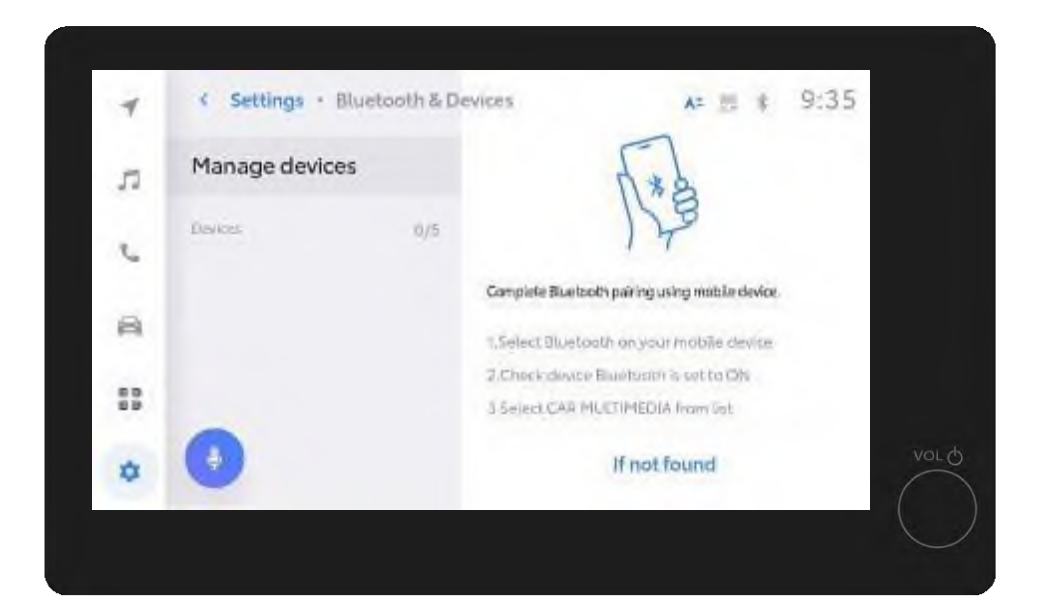

#### 6. KORAK

Zatim se prikaže "Upravljanje uređajima" (Manage devices).

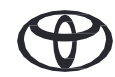

| 4  | < Settings - Bluetoo | th & Devices      | A= 22 \$                       | 9:35 |
|----|----------------------|-------------------|--------------------------------|------|
| л  | Manage devices       |                   | 1.*                            |      |
| 5  | Desices              | 0/5               | 123                            |      |
|    |                      | Complete Bluetzob | h pairing using mobile device. |      |
| 8  |                      | 1.Select Bluetoo  | th on your mobile device       |      |
|    |                      | 2,Checkidevice B  | luotustri is set to ON         |      |
| 89 |                      | 3 Select CAR MU   | ETIMEDIA from Sat              |      |
| ۵  | •                    |                   | If not found                   | voi  |
|    |                      |                   |                                |      |

#### 6. KORAK – nastavak

U multimedijskom sustavu prikazat će se opcija "Upravljanje uređajima" (Manage devices).

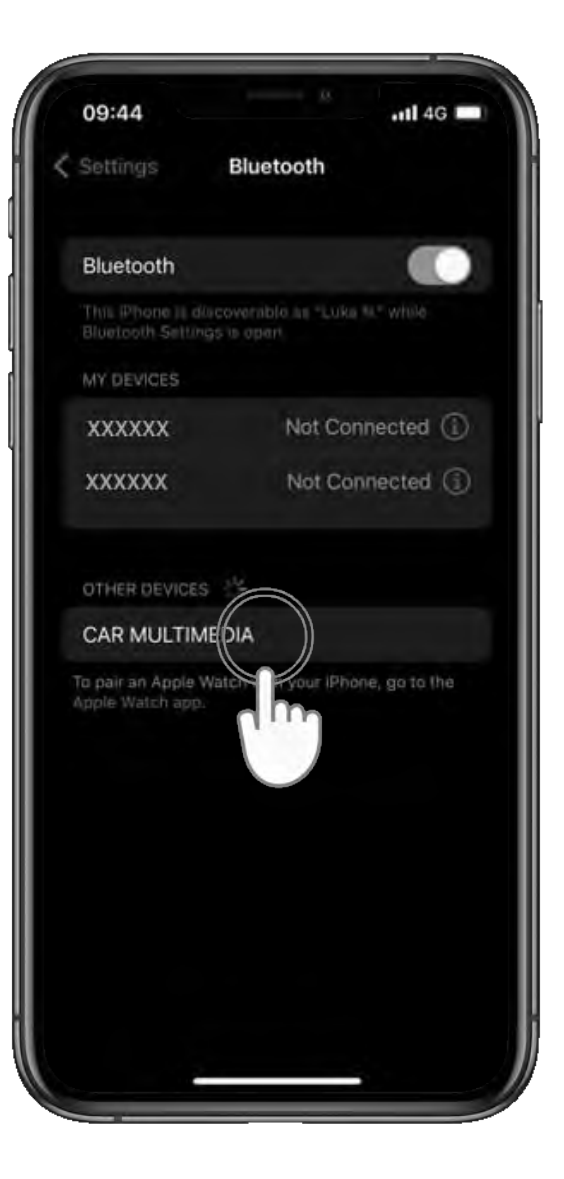

#### 7. KORAK

Otvorite postavke Bluetootha na svojem telefonu i uparite ga s multimedijskim sustavom automobila (Car Multimedia).

Provjerite je li vam uključen Bluetooth i mogu li ga drugi vidjeti.

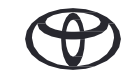

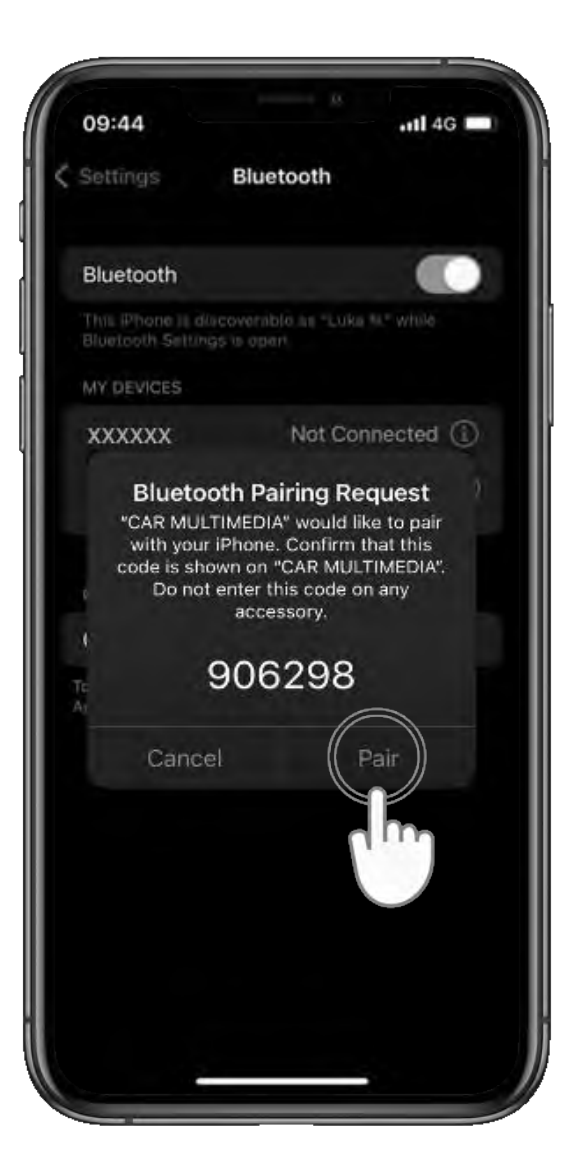

#### 8. KORAK

Na svojem telefonu dodirnite "Upari" (Pair)...

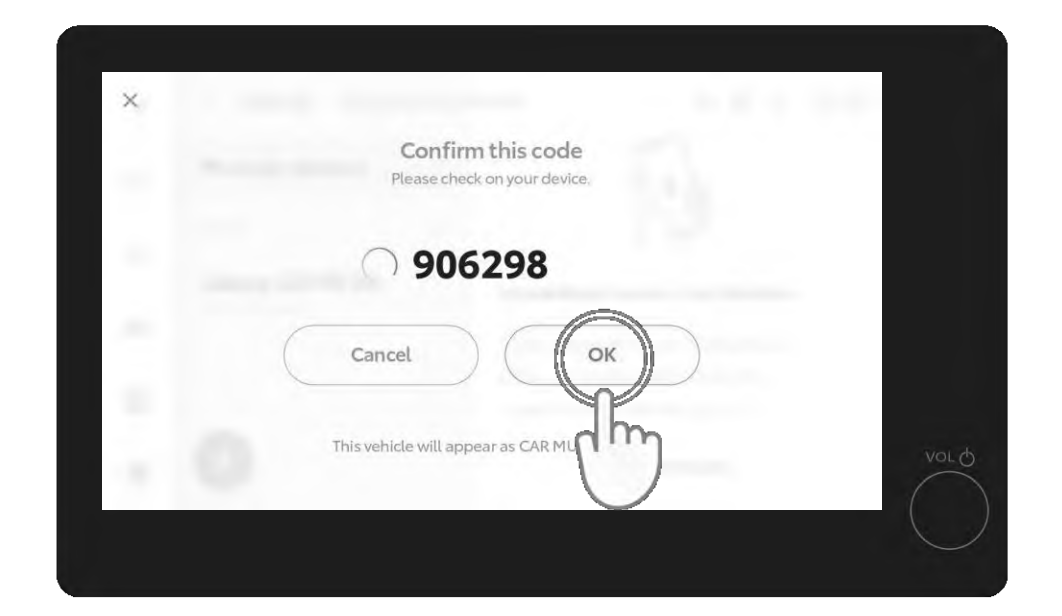

... a u multimedijskom sustavu vozila "U redu" (OK).

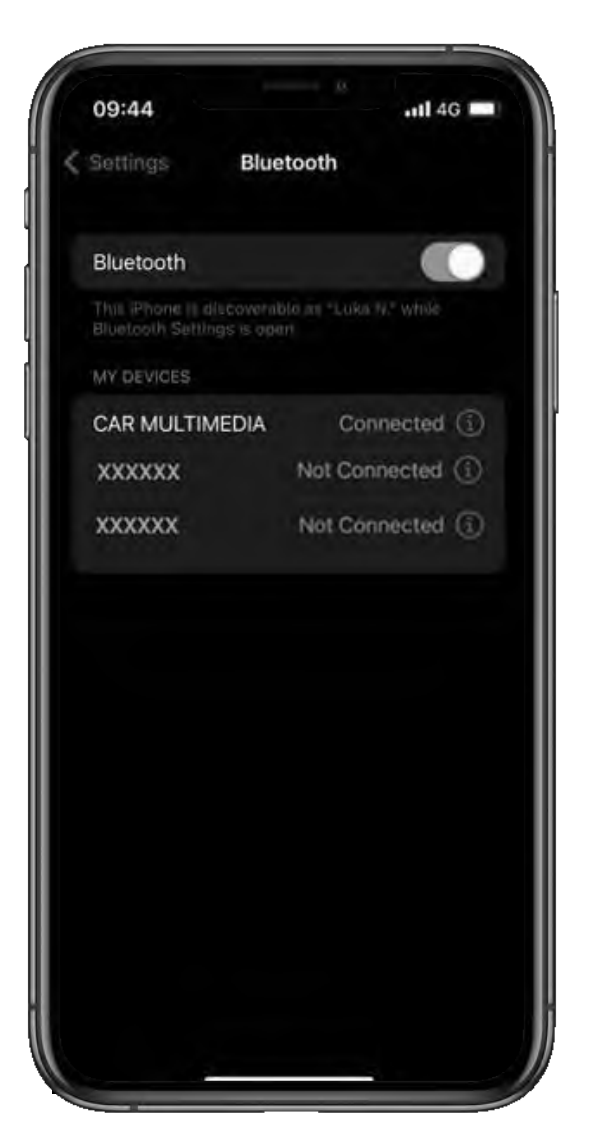

#### 9. KORAK

Postavite svoj telefon kao primarni uređaj...

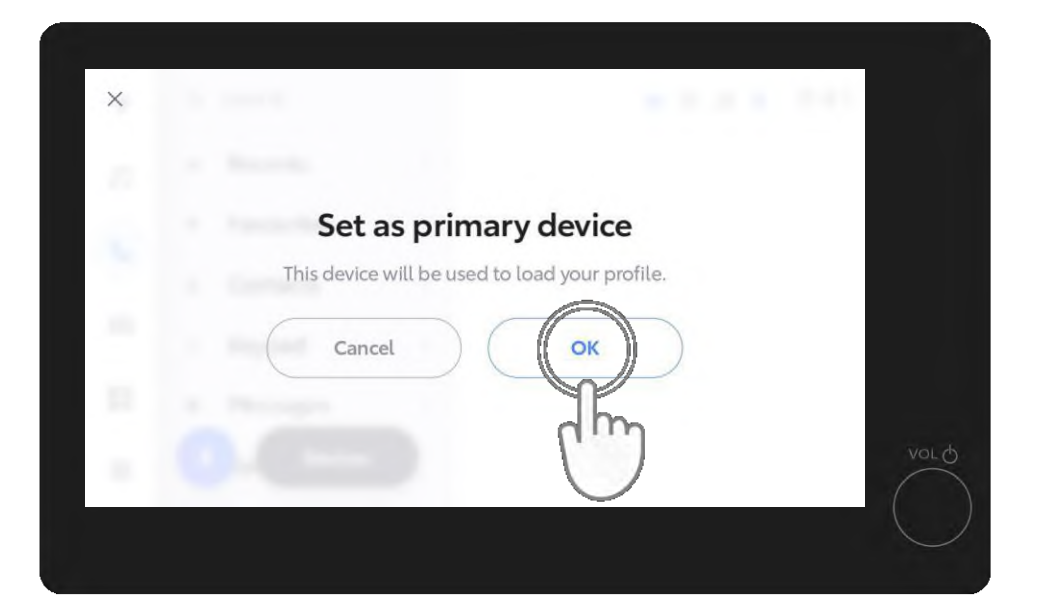

... dodirom na "U redu" (OK) u multimedijskom sustavu.

U ovoj fazi možete omogućiti Apple CarPlay / Android Auto kako biste mogli pristupiti aplikacijama koje imate na telefonu.

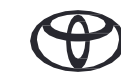

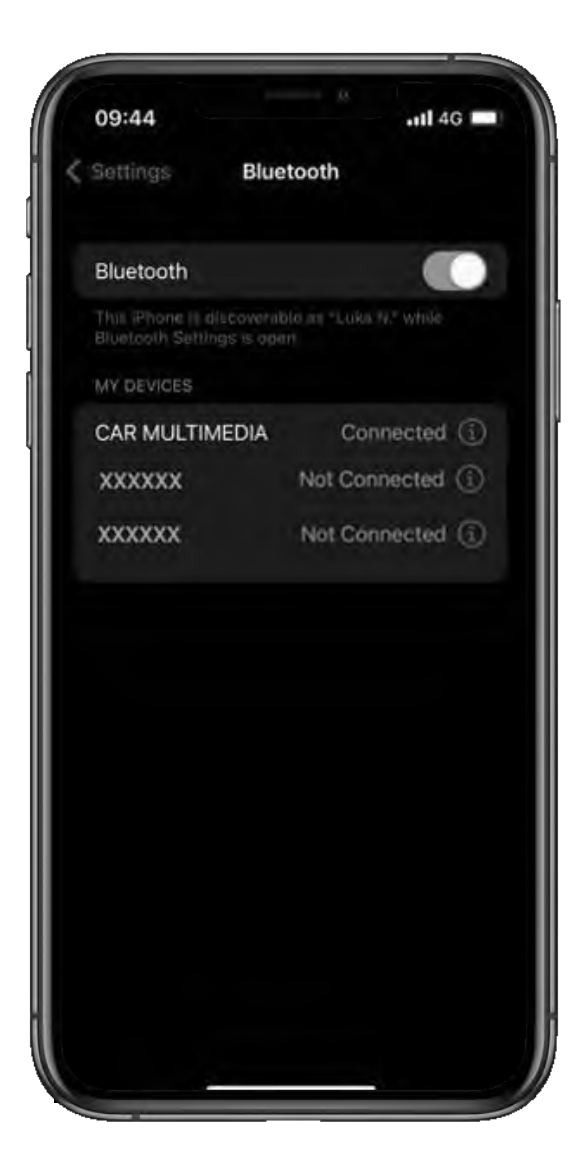

#### **10. KORAK**

Sada ste potpuno povezani i spremni za uživanje u prednostima aplikacije MyToyota i značajkama multimedijskog sustava.

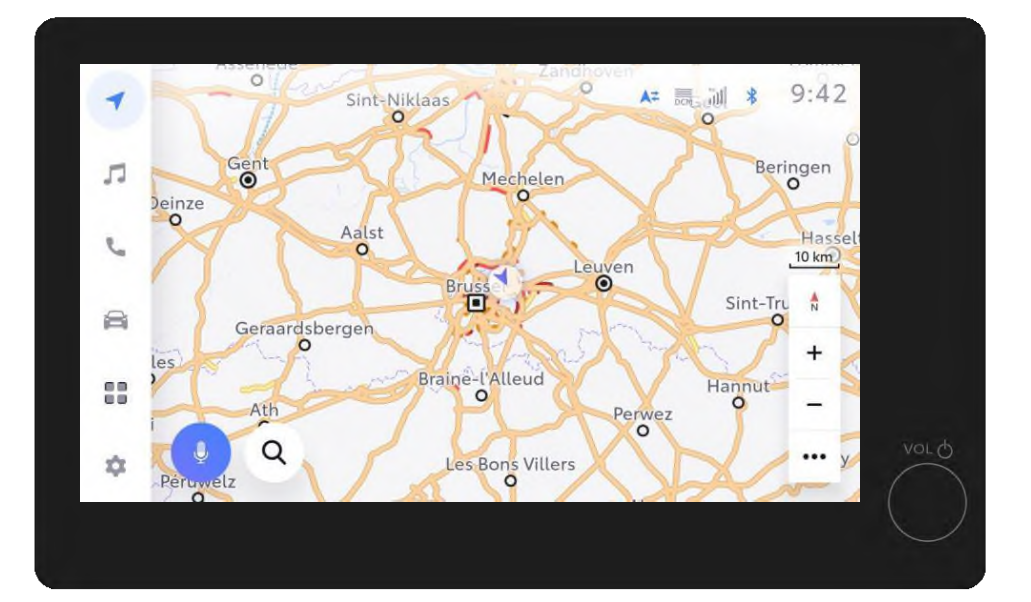

U ovoj fazi možete omogućiti Apple CarPlay / Android Auto kako biste mogli pristupiti aplikacijama koje imate na telefonu.

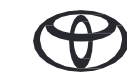

# SVAKA JE ZNAČAJKA BITNA

\*Povezane usluge neprekidno se poboljšavaju, pa se vizualni prikazi i zasloni aplikacije u ovom vodiču mogu neznatno razlikovati od onih koje možete vidjeti u aplikaciji MyToyota.

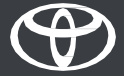